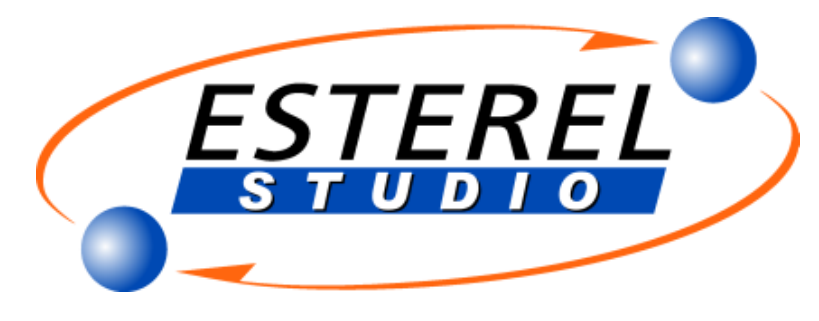

## Installation Guidelines

| CD-ROM Content                                                 |
|----------------------------------------------------------------|
| Esterel Studio Distribution                                    |
| Esterel Studio Modules                                         |
| Esterel Studio Documentation                                   |
| Installation for Windows and UNIX                              |
| Hardware devices required installing Esterel Studio            |
| Installing, Configuring and Starting on Windows                |
| Installing, Configuring and Starting on UNIX                   |
| Managing License Files and Tokens                              |
| Introduction: A Token License System                           |
| Asking for and Installing License Keys on Windows (adm. task)  |
| Asking for and Installing License Keys on UNIX (adm. task)     |
| Configuring User's Environment on Windows and UNIX (user task) |

# **CD-ROM Content**

## **Esterel Studio Distribution**

The following applications are delivered on your Esterel Studio CD-ROM.

| Applications for       | Description                                                             |  |
|------------------------|-------------------------------------------------------------------------|--|
| Windows and UNIX       |                                                                         |  |
| Esterel Studio modules | The Esterel Studio application modules, as described below.             |  |
| Esterel Technologies   | Esterel Technologies products use the FLEXnet license manager from      |  |
| License Server         | Macrovision Corporation for product license administration. The FLEXnet |  |
|                        | license server must be installed on your Local Area Network. Refer to   |  |
|                        | "Managing License Files and Tokens".                                    |  |
| Adobe Acrobat Reader   | Allows you to read the PDF files included on your CD-ROM. See           |  |
|                        | http://www.adobe.com/products/acrobat/readstep2.html for more           |  |
|                        | information on Acrobat Reader.                                          |  |

## **Esterel Studio Modules**

- · Esterel Studio Editor
- Esterel Studio Simulator
- · Esterel Studio Source Code Coverage

- · Esterel Studio Design Verifier
- · Esterel Studio Sequential Equivalence Checker
- Esterel Studio Testbench Generators
- · Esterel Studio VHDL Code Generator
- · Esterel Studio Verilog Code Generator
- Esterel Studio C/C++ Code Generator
- · Esterel Studio SystemC Code Generator
- · Esterel Studio SPIRIT exporter
- Esterel Studio Executable Specification Exporter
- · Esterel Studio Parametric IP package Exporter & Generator
- · Esterel Studio Model Reporter
- · Esterel Studio ECO and Traceability Module

**NB**: if you don't have the required license to use a specific module its features are disabled: menu items are greyed out or an error message pops up each time you try using the module.

## **Esterel Studio Documentation**

The documentation is available in PDF format (in the /doc directory) and in HTML format through the Help menu of Esterel Studio.

Open <u>MANUALS.htm</u> to get the list of all manuals.

If you are upgrading from a previous version of Esterel Studio you should read the <u>Release Notes</u> first.

# **Installation for Windows and UNIX**

Installing Esterel Studio requires installing a license server either on a network server (preferred) or on your local computer. More details in "<u>Managing License Files and Tokens</u>". To increase performance, install Esterel Studio on your local computer, even if your license server is on a remote server.

#### Hardware devices required to install Esterel Studio

| CPU           | 1 GHz or faster                                                            |
|---------------|----------------------------------------------------------------------------|
| Processor     |                                                                            |
| RAM           | 256 Mb minimum, 512 Mb recommended                                         |
| Disk Space    | 120 Mb minimum on Windows, 250 Mb minimum on UNIX                          |
| Peripherals   | CD-ROM drive for installation                                              |
| <b>OS</b> (*) | Windows 2000 SP4, Windows XP SP2,                                          |
|               | SUN Sparc Solaris 8, Solaris 9 (with latest patches: run es_check_system), |
|               | Redhat Linux Enterprise 3 Update 2, Enterprise 4                           |
| Protocol      | Network adapter and TCP/IP installed and configured for license management |
| Display       | 65000 colors, 17-inch recommended                                          |
| PC            | No X-server is supported to run Esterel Studio for Unix/Linux on a PC.     |
| X-Server      |                                                                            |

(\*) Bold characters indicate the OS on which Esterel Studio has been compiled. Tests have been performed on the other ones to make sure all Esterel Studio tools supports them.

## **Installing, Configuring and Starting on Windows**

Before installing Esterel Studio you should make sure that **Microsoft Visual C++ NET 2005** is already installed, if you plan to use the simulator.

#### **Installing on Windows**

- 1. Login as administrator.
- 2. From the CD-ROM, run <u>es\_setup.exe</u>, the Esterel Studio installation program.

**NB:** If you encounter problems during setup, uninstall and re-install your application.

#### **Configuring on Windows**

1. Set your ESTERELD\_LICENSE\_FILE environment variable. The FLEXnet License Server can be installed either on a network server (preferred) or locally on your own computer. See the table below for instructions.

| FLEXnet License Server installed on |                                                                                 |  |  |
|-------------------------------------|---------------------------------------------------------------------------------|--|--|
| Your computer                       | A network server                                                                |  |  |
| The installation sets               | Change your environment variable ESTERELD_LICENSE_FILE to                       |  |  |
| ESTERELD_LICENSE_FILE               | this value: <portnumber>@<serverhost></serverhost></portnumber>                 |  |  |
| to the path of your                 | <portnumber> is the free TCP port number specified in the license</portnumber>  |  |  |
| ESTERELD.lic file.                  | file, e.g. 29030                                                                |  |  |
|                                     | <serverhost> is the name of the computer where the FLEXnet License</serverhost> |  |  |
|                                     | Server is installed.                                                            |  |  |

To set ESTERELD\_LICENSE\_FILE environment variable, you can:

#### • Click on Start>Settings>Control Panel,

- Double-click on System icon,
- Select Advanced panel and click on Environment Variables button,
- Create or edit ESTERELD\_LICENSE\_FILE and write correct value (see table above).
- 2. Restart your computer at the end of the installation process.

ESHOME and ESTEREL are set automatically to the installation directory. If you have a previous installation of Esterel Studio you will need to reset these variables by hand to switch to the previous installation.

#### **Starting Esterel Studio on Windows**

To start the application you can either:

- Click on Start>Programs>Esterel Studio>Esterel Studio.
- Double-click on one of the Esterel Studio project files (.etp file).

#### **Troubleshooting incorrect settings for Visual C++ NET 2005 on Windows**

Symptoms of incorrect settings are:

- Warning messages during installation (for example: "C++ was not detected")
- Compilation failure (MS compiler not found).
- 1. Start the Microsoft Visual C++ GUI to update the Windows registry then close it.
- 2. Go to the Environment Variables area from Start>Settings>Control Panel>System>Advanced

tab in order to check the variables listed in the following tables.

| System variable | Value for MSVC++ NET 2005                                                 |  |  |
|-----------------|---------------------------------------------------------------------------|--|--|
| DevEnvDir       | C:\Program Files\Microsoft Visual Studio 8\Common7\IDE                    |  |  |
| Path            | C:\Program Files\Microsoft Visual Studio 8\Common7\IDE;C:\Program         |  |  |
|                 | Files\Microsoft Visual Studio 8\VC\BIN; C:\Program Files\Microsoft Visual |  |  |
|                 | Studio 8\Common7\Tools;C:\Program Files\Microsoft Visual Studio           |  |  |
|                 | 8\Common7\Tools\bin; C:\Program Files\Microsoft Visual Studio             |  |  |
|                 | 8\VC\PlatformSDK\bin;C:\Program Files\Microsoft Visual Studio             |  |  |
|                 | 8\SDK\v2.0\bin;                                                           |  |  |
|                 | C:\WINDOWS\Microsoft.NET\Framework\v2.0.50727;C:\Program                  |  |  |
|                 | Files\Microsoft Visual Studio 8\VC\VCPackages;                            |  |  |
| INCLUDE         | C:\Program Files\Microsoft Visual Studio 8\VC\ATLMFC\INCLUDE;C:\Program   |  |  |
|                 | Files\Microsoft Visual Studio 8\VC\INCLUDE; C:\Program Files\Microsoft    |  |  |
|                 | Visual Studio 8\VC\PlatformSDK\include;C:\Program Files\Microsoft Visual  |  |  |
|                 | Studio 8\SDK\v2.0\include                                                 |  |  |
| LIB             | C:\Program Files\Microsoft Visual Studio 8\VC\ATLMFC\LIB;C:\Program       |  |  |
|                 | Files\Microsoft Visual Studio 8\VC\LIB; C:\Program Files\Microsoft Visual |  |  |
|                 | Studio 8\VC\PlatformSDK\lib;C:\Program Files\Microsoft Visual Studio      |  |  |
|                 | 8\SDK\v2.0\lib                                                            |  |  |
| LIBPATH         | C:\WINDOWS\Microsoft.NET\Framework\v2.0.50727;C:\Program                  |  |  |
|                 | Files\Microsoft Visual Studio 8\VC\ATLMFC\LIB                             |  |  |

## **Installing, Configuring and Starting on UNIX**

Installation procedure must be performed entirely before running your application.

#### Mounting the CD-ROM (adm. task)

Mount the CD-ROM into the drive.

#### **Creating the installation directory (adm. task)**

The following applies for first time installation only.

- In order to remove write permission for the group and others, set the umask (read/write/execute permission management) as follows: umask 022
- 2. Go to a disk directory for which you have write access by using a cd command. Make sure you have enough space available on this disk partition to install all products. No file will be created outside this directory.
- 3. Create a sub-directory as follows: mkdir <prod\_install\_dir>
- Switch to the installation directory cd <prod\_install\_dir>

#### **Extracting the Esterel Studio archive**

Extract the Esterel Studio archives: (<cdrom> depends on the network and system configuration e.g. /cdrom/solaris)

gzip -dc <cdrom>/es\_setup.tgz | tar xvfo -

#### Unmounting the CD-ROM (adm. task)

Unmount the CD-ROM and eject it.

#### Configuring your environment (user task) on UNIX

Set the environment variables in each user's "start-up" file (.profile or .login). To do so, refer to the following tables.

| Variable              | Bourne-like shell: sh, ksh, zsh or bash                                     | Com                   |
|-----------------------|-----------------------------------------------------------------------------|-----------------------|
| ESTERELD_LICENSE_FILE | ESTERELD_LICENSE_FILE= <portnumber>@<serverhost>;</serverhost></portnumber> | <port< td=""></port<> |
|                       | export ESTERELD_LICENSE_FILE                                                | is the                |
|                       |                                                                             | port n                |
|                       |                                                                             | specif                |
|                       |                                                                             | licens                |
|                       |                                                                             | e.g. 2                |
|                       |                                                                             | <serv< td=""></serv<> |
|                       |                                                                             | is the                |
|                       |                                                                             | the cc                |
|                       |                                                                             | where                 |
|                       |                                                                             | FLEX                  |
|                       |                                                                             | Licen                 |
|                       |                                                                             | is inst               |
| ESHOME and ESTEREL    | ESHOME= <prod_install_dir>; ESTEREL=\$ESHOME;export</prod_install_dir>      | These                 |
|                       | ESHOME ESTEREL                                                              | variał                |
|                       |                                                                             | requii                |
|                       |                                                                             | UNIX                  |
| PATH                  | PATH=:\$ESHOME/bin:\$PATH; export PATH                                      | Put th                |
|                       |                                                                             | comp                  |
|                       |                                                                             | your I                |
|                       |                                                                             | order                 |
|                       |                                                                             | simul                 |
| LD_LIBRARY_PATH       | LD_LIBRARY_PATH=\$ESHOME/bin:\$LD_LIBRARY_PATH;                             | Requi                 |
|                       | export LD_LIBRARY_PATH                                                      | call b                |
|                       |                                                                             | other                 |
|                       |                                                                             | estudi                |
|                       |                                                                             | estere                |

| Variable              | csh-like shell: csh or tcsh                                     | Comment                               |
|-----------------------|-----------------------------------------------------------------|---------------------------------------|
| ESTERELD_LICENSE_FILE | setenv ESTERELD_LICENSE_FILE                                    | <portnumber> is the free</portnumber> |
|                       | <portnumber>@<serverhost></serverhost></portnumber>             | TCP port number specified             |
|                       |                                                                 | in the license file, e.g.             |
|                       |                                                                 | 29030                                 |
|                       |                                                                 | <serverhost> is the name</serverhost> |
|                       |                                                                 | of the computer where the             |
|                       |                                                                 | FLEXnet License Server is             |
|                       |                                                                 | installed.                            |
| ESHOME and ESTEREL    | <pre>setenv ESHOME <prod_install_dir>;</prod_install_dir></pre> | These variables are required          |
|                       | setenv ESTEREL \$ESHOME                                         | on UNIX.                              |
| РАТН                  | setenv PATH                                                     | Put the C compiler in your            |
|                       | :\$ESHOME/bin:\$PATH                                            | path in order to run                  |
|                       |                                                                 | simulations.                          |
| LD_LIBRARY_PATH       | setenv LD_LIBRARY_PATH                                          | Required to call binaries             |
|                       | \$ESHOME/bin:\$LD_LIBRARY_PATH                                  | other than estudio and                |
|                       |                                                                 | esterelv7.                            |

The following environment variables are optional and should be set to overwrite the defaults:

| Variable  | SunOS Default<br>Command | Linux Default<br>Command | Comment                           |
|-----------|--------------------------|--------------------------|-----------------------------------|
| CC        | сс                       | gcc                      | To compile C files for simulation |
| LPR       | lp                       | lp                       | To print files                    |
| EDITOR    | emacs                    | emacs                    | To edit text files                |
| PDFVIEWER | acroread                 | acroread                 | To view PDF files                 |
| RTFVIEWER | abiword                  | abiword                  | To view RTF files                 |
| NAVIGATOR | netscape                 | mozilla                  | To view HTML files                |

#### **Checking your system on UNIX**

- 1. You can check your system with the es\_check\_system command line.
- 2. Check that no package is missing for Esterel Studio.

#### **Starting Esterel Studio on UNIX**

- 1. Start Esterel Studio with the estudio command line.
- 2. Browse the online documentation.

# **Managing License Files and Tokens**

## **Introduction:** A Token License System

Esterel Technologies uses the FLEXnet token license manager from Macrovision Corporation for product license administration.

License tokens control simultaneous executions of a given product (SCADE, Esterel Studio or both) installed on a network of UNIX and /or Windows machines (see picture below). When there are not enough license tokens available, access to the application is denied.

To purchase new licenses or request a demo license, please contact our customer representatives at sales@esterel-technologies.com.

A FLEXnet End User Manual is included on your CD-ROM in PDF format.

Esterel Technologies products are controlled by a software daemon (ESTERELD). This vendor daemon runs under the control of a main FLEXnet software daemon (lmgrd), on one-single or three-redundant physical server(s).

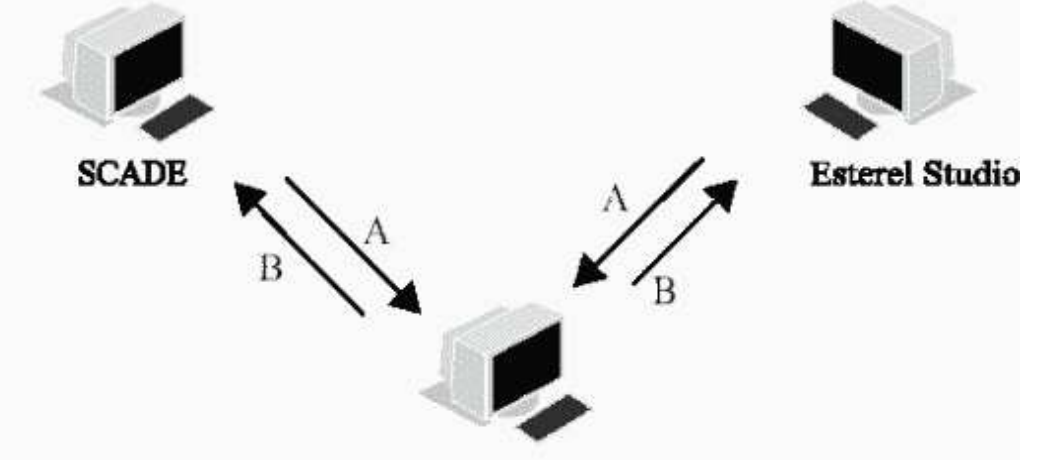

FLEXIm daemon (Imgrd), company's daemon (ESTERELD) and license file A: Token request B: License token allocation

## Asking for and Installing License keys on Windows (adm. task)

#### Asking for license keys on Windows

- 1. Login as administrator.
- 2. From the CD-ROM, run the install program **flexIm.exe**.
- 3. Select the entry **request.txt** from **Start>Programs>Esterel Technologies License Server**. This pops up a "request.txt" file.
- 4. Send this "request.txt" file to support@esterel-technologies.com or fax it to: +33 4 92 02 54 56.

**NB:** Don't forget to indicate where, on the IP subnetwork (e.g. 192.10.\*.\*) licenses will be floating. Client machines (on which Esterel Technologies applications run) should have an IP address included in that range.

#### Installing license keys on Windows

- 1. Login as administrator.
- 2. Copy and paste the license keys you received to the ESTERELD.lic file in Start>Programs>Esterel Technologies License Server>ESTERELD.lic.
- 3. Save the license keys.
- 4. Launch the FLEXnet LMTOOLS from Start>Programs>Esterel Technologies License Server.
- 5. Select Configuration using Services and Esterel Technologies License Server from Service/License File tab.
- 6. In the **Config Services** tab, make sure both **Start Server at Power Up** and **Use Services** options are checked.

You can also start or stop the FLEXnet server manually from the Start/Stop/Reread tab.

7. Restart your computer after installing your application and FLEXnet.

NB: The Server Diags tab helps you diagnose problems quicker.

## Asking for and Installing License Keys on UNIX (adm. task)

#### Asking for license keys on UNIX

- 1. Choose the directory where you will store Esterel Technologies Licenses Server.
- 2. Example: /usr/local/ET\_FLEXnet. We name it: <ET\_FLEXnet>
- 3. Extract the Esterel Technologies License Server archives: (<cdrom> depends on the network and system configuration e.g. /cdrom/solaris)

cd <ET\_FLEXnet>

#### gzip -dc <cdrom>/estereld.tgz | tar xvfo -

4. Prepare the license request:

#### cd <ET\_FLEXnet>/estereld

#### ./install.sh

- 5. Accept the default choice for installation directory ('pwd')
- 6. Type in your name, fax number, e-mail address, company name and your contract number
- 7. Send the "request.txt" file to <u>support@esterel-technologies.com</u> or fax it to: +33 4 92 02 54 56.

**NB:** Don't forget to indicate where, on the IP subnetwork (e.g. 192.10.\*.\*) licenses will be floating. Client machines (on which Esterel Technologies applications run) should have an IP address included in that

range.

#### Installing license keys on UNIX

- 1. Insert the license keys you received in the file: <<u>ET\_FLEXnet>/estereld/ESTERELD.lic</u>
- Start your license server: cd <ET\_FLEXnet>/estereld ./esterel.sh start

**NB:** The **./esterel.sh diag** command line helps you diagnose problems quicker.

# **Configuring User's Environment on Windows and UNIX (user task)**

In each user environment, the **ESTERELD\_LICENSE\_FILE** variable must be set. This variable refers either to a license file on a user machine or to a TCP port on a license server. Refer to "<u>Installing, Configuring and Starting on Windows</u>" or "<u>Installing, Configuring and Starting on UNIX</u>".

The use of Esterel Studio software is governed by the conditions defined on delivery of the license agreement.

Esterel Technologies gives no guarantee concerning the use of these programs. Copyright© Esterel Technologies SA 2000-2006 - All rights reserved to Esterel Technologies SA Esterel Studio is a trademark registered by Esterel Technologies SA www.esterel-technologies.com Support E-mail: <a href="mailto:support@esterel-technologies.com">support@esterel-technologies.com</a>